## ขั้นตอนในการใช้งานระบบจองคิวส่งเอกสาร กยศ.

### 1.ขั้นตอนการเข้าสู่ระบบ

(1) เข้าสู่ระบบที่เว็บไซด์กองกิจการนิสิต เลือกเมนู กยศ./กรอ. และ คลิกที่ จองคิวส่งเอกสาร กยศ. ดังภาพ

|                  | 🌆 หอพักนิสิด   🔀 นศท./การทหาร 🛤 ประกันอุบ                                   | ัดิแหตุและสุขภาพ 🗈 ทะเบียนราษฎร์     | 🟶กิจกรรมนิสิต 🖾ทุนการศึกษา 🕅 ก               |
|------------------|-----------------------------------------------------------------------------|--------------------------------------|----------------------------------------------|
| • กอรกาก เรนสต   | 🗂 จัดหางาน 📓 ห้องสมุดอาชีพ 🔍 วินัยนิสิต                                     | 🥯 กยศ./กรอ.                          |                                              |
| HEADLINES        |                                                                             | 🖹 ระเบียบ ข้อบังคับและประกาศ         |                                              |
|                  |                                                                             | 🧇 ข่าวประชาสัมพันธ์                  |                                              |
| ประชาสัมพันธ์    | กิจกรรม นัดพบนิสิต ประชุม สัมมนา (                                          | 🖹 แบบฟอร์ม เอกสารต่างๆ               |                                              |
|                  |                                                                             | 🕮 บุคลากร                            | คลก งองควสงเอกสาร กยค.                       |
| 🧶 สมัครเรียน รด. | วันที่ 8 ก.ค. 2557 - วันที่ 9 ก.ค. 2557                                     | 🥙 จองคิวส่งเอกสาร กยศ.               |                                              |
| 🧶 ประกาศให้นิสิ  | ตทุกระดับการศึกษาเริ่มต้นภาคต้นดำเนินการขอเบิกเงินค่ารักษา                  | เยาบาลจาการเกตอุบิตเหตุของบการศกษา 🌡 | ชช๖ วันที่ 4 ก.ค. 2557 - วันที่ 15 ส.ค. 2557 |
| 🧶 ตำแหน่งานปร    | <mark>ะจำเดือนกรกฎาคม 2</mark> 557 วันที่ 4 ก.ค. 2557 - วันที่ 31 ก.ค. 2557 |                                      |                                              |

(2) การเข้าสู่ระบบใช้ชื่อผู้ใช้และรหัสผ่านเดียวกับระบบทะเบียน

(3 ) หลังจากนั้นเลือกเมนู จองคิวส่งเอกสารกู้ กยศ. ระบบจะแสดงข้อมูล 2 ส่วน ดังนี้

|                                                                                | S:UURISAUINAA                                                                                                    | าองกิจการนิลิต                                                                                | 3                                                                               | _                     |
|--------------------------------------------------------------------------------|----------------------------------------------------------------------------------------------------|-----------------------------------------------------------------------------------------------|---------------------------------------------------------------------------------|-----------------------|
| เมนูการใช้งาน<br>เหรงการกิจกรรม<br>ถาม - ตอบ<br>การทหาร<br>ห้องสมุดอาชีพ       | จองคิวส่งเอกสารเงินกู้ กยศ.<br>ขณะนี้อยู่<br>ตั้งแต่วันที่ 1 กระ                                                                                                    | http://affair.buu.ac.th/<br>ในช่วงเวลาจองคิวส่งเอกสาร กยศ.<br>กฎาคม 2557 ถึงวันที่ 15 กรกฎาคม | <ol> <li>แสดงช่วงเวลาจองคิว<br/>ส่งเอกสารเงินก้ กยศ.</li> <li>ม 2557</li> </ol> | สัด   ออกจากระบบ<br>? |
| ทะเบียนราษฎร์<br>หอพัก<br>จัดหางาน<br>แจ้งต่อม<br>จองตั้วส่งเอกสารเงินกู้ กยศ. | ขื้อ - นามสกุล :: นางสาวใจดี รักเรียน<br>ระดับการศึกษา :: ปริญญาตรี<br>สาขา/หลักสูตร :: วิทยาการคอมพิวเตอร์ - 4 ปี (57)                                                | รหัสนิสิต<br>คณะ<br>ขั้นปี                                                                    | :: 57000001<br>:: คณะวิทยาการสารสนเทศ<br>:: 1                                   |                       |
| คลิก                                                                           | ประเภทกิจกรรม :: ย็นเอกสาร<br>สถานะนิสิต :: ผู้กู้ร้ายใหม่<br>จองวันที่ยื่นเอกสาร * :: 3 ก.ค. 57 (ว่าง 9 ดิว ) ▼<br>จองเวลายื่นเอกสาร * :: 08.30:09.00 (ว่าง 9 ดิว ) ▼ | 2. สำหรับจองวันแล<br>ยื่นเอกสารช่วงเ                                                          | าะเวลาที่<br>วลา                                                                |                       |

# 2. ขั้นตอนการจองคิวส่งเอกสาร กยศ.

|                                                     | ขณ<br>ตั้งแต่วันที                                                           | เะนี้อยู่ในช่วงเวลาจองคิวส่งเอกสาร<br>1 กรกฎาคม 2557 ถึงวันที่ 15 กร | ร กยศ.<br>กฎาคม 2557                          |
|-----------------------------------------------------|------------------------------------------------------------------------------|----------------------------------------------------------------------|-----------------------------------------------|
| ชื่อ - นามสกุล<br>ระดับการศึกษา<br>สาขา/หลักสูตร    | :: นางสาวใจดี รักเรียน<br>:: ปริญญาตรี<br>:: วิทยาการคอมพิวเตอร์ - 4 ปี (57) | รหัสนิสิต<br>คณะ<br>ชั้นปี                                           | :: 57000001<br>:: คณะวิทยาการสารสนเทศ<br>:: 1 |
| ประเภทกิจกรรม<br>สถานะนิสิต<br>จองวันที่ยืนเอกสาร * | :: ย็นเอกสาร<br>:: ผู้กู้รายใหม่                                             | (1) เลือกวัน                                                         |                                               |
| จองเวลายืนเอกสาร *                                  | มีเพ. 57 (310 5 พร)<br>■ 08.30:09.00 (ว่าง 9 คิว ) ■                         | (2) เลือกเวลา                                                        |                                               |
|                                                     | 200                                                                          | (3) บันทึกการจอง                                                     |                                               |

(1) เลือกวันสำหรับยื่นเอกสาร

**หมายเหตุ** การเลือกวันสำหรับยื่นเอกสาร เลือกวันที่มีคิวว่างเท่านั้น เช่น (ว่าง 5 คิว) หากมีการจองเต็มแล้ว จะไม่สามารถทำ การจองได้ ตัวอย่างดังภาพ

| <mark>ประเภทกีจกรรม</mark> | 11 H<br>11 H | ยืนเอกสาร                                          |               |                             |
|----------------------------|--------------|----------------------------------------------------|---------------|-----------------------------|
| สถานะนิสิต                 | 22           | ผู้กู้รายใหม่                                      |               |                             |
| จองวันที่ยื่นเอกสาร *      | 22           | 4 ก.ค. 57 (ว่าง 0 คิว) 🔻                           | ]             |                             |
| <b>จองเวลายื่นเอกสาร</b> * |              | 4 ก.ค. 57 (ว่าง 0 ดิว) -<br>5 ก.ค. 57 (ว่าง 5 ดิว) | •             | มีคิว ว่าง 0 คิว  จองไม่ได้ |
|                            | _            | 6 ก.ค. 57 (ว่าง 5 คิว)<br>7 ก.ค. 57 (ว่าง 5 คิว)   |               |                             |
|                            | จอ           | 8 ก.ค. 57 (ว่าง 5 คิว)<br>9 ก.ค. 57 (ว่าง 5 คิว)   |               | มีคิว ว่าง 5 คิว จองได้     |
|                            |              | 10 ก.ค. 57 (ว่าง 5 คิว)                            |               |                             |
| หมายเหตุ : ดิดต่อสอบ       | ุ่มถามข้ำ    | 11 ก.ค. 57 (ว่าง 5 คิว)<br>12 ก.ค. 57 (ว่าง 5 คิว) | เงคิวยื่นเอกส | าร กยศ. ได้ที่              |
|                            |              | 13 ก.ค. 57 (ว่าง 5 คิว)<br>14 ก.ค. 57 (ว่าง 5 คิว) | ) 2222 ต่อ 1  | 537                         |
|                            | -            | 15 ก.ค. 57 ( ว่าง 5 คิว )<br>โทรศัพท์ 0 381        | 0 2533        |                             |

(2) เลือกเวลาสำหรับยื่นเอกสาร จาก

**หมายเหตุ** การเลือกวันสำหรับยื่นเอกสาร เลือกเวลาที่มีคิวว่างเท่านั้น เช่น (ว่าง 9 คิว) หากมีการจองเต็มแล้ว จะไม่ สามารถทำการจองได้ ตัวอย่างดังภาพ

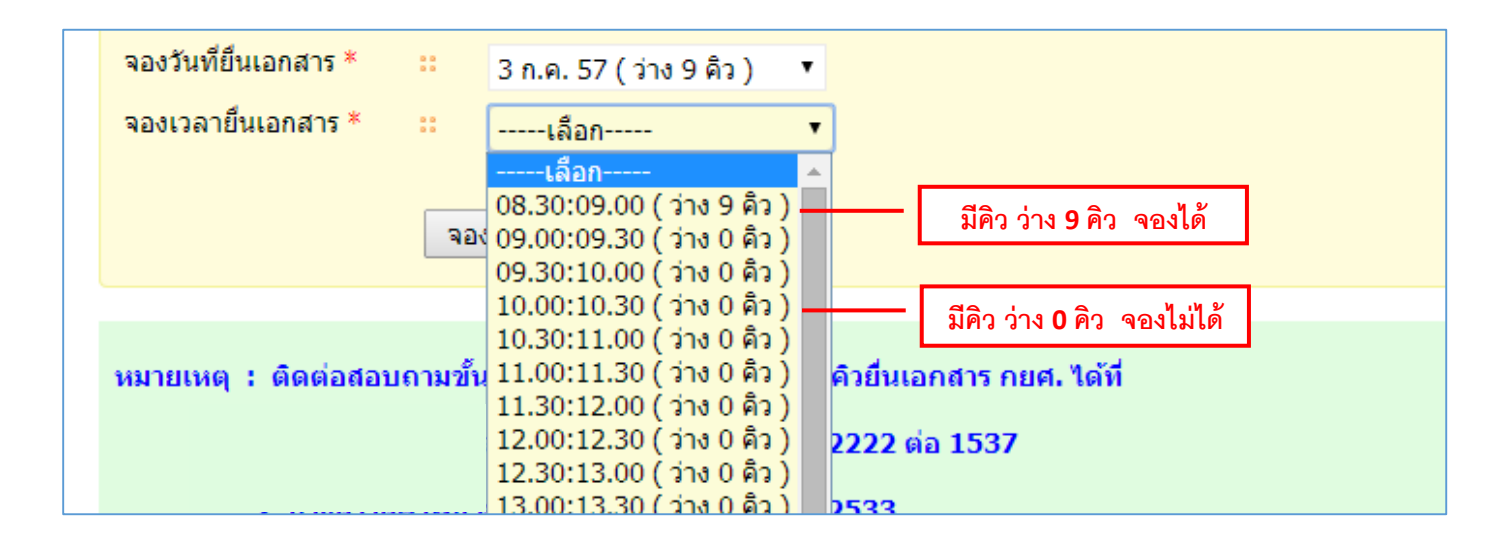

(3) กดปุ่ม

จอง เพื่

เพื่อบันทึกการจอง

# จากนั้นระบบทำการบันทึกการจองคิว และแสดงรายละเอียดเอกสารที่ต้องนำมาใช้ในวันส่งเอกสารจริง ดังภาพ

|                                                                                                    | ขณะนี้อยู่ในข่<br>ดั้งแต่วันที่ 1 กรกฎาศ                                                                                                    | วงเวลาจองคิวส่งเอกสาร ก<br>าม 2557 ถึงวันที่ 15 กรกรู                                                                                                    | ยศ.<br>ๅาคม 2557                                                                                                    |
|----------------------------------------------------------------------------------------------------|----------------------------------------------------------------------------------------------------|----------------------------------------------------------------------------------------------------|----------------------------------------------------------------------------------------------------|
| ชื่อ - นามสกุล<br>ระดับการศึกษา<br>สาขา/หลักสูตร                                                           | :: นางสาวโจดี รักเรียน<br>:: ปริญญาตรี<br>:: วิทยาการคอมพิวเตอร์ - 4 ปี (53)                                                                                                    | รหัสนิสิต<br>คณะ<br>ชั้นปี                                                                                                    | :: 57000007<br>:: คณะวิทยาการสารสนเทศ<br>:: 1                                                                                                    |
| ประเภทกิจกรรม<br>สถานะนิสิต<br>วันที่ยืนเอกสาร<br>เวลายืนเอกสาร<br>ล่าดับที่<br>สถานที่<br>เอกสารพันานายืน | <ol> <li>ยืนเอกสาร</li> <li>ผู้กู้ร้ายใหม่</li> <li>3 กรกฎาคม 2557 (ปลียนแปลงวันจอง)</li> <li>30 ห. ถึง 09.00 น.</li> <li>1</li> <li>อาคารกองกิจการนิสิต</li> <li>1 แบบเด่าขอกขึ้นเงิน ส่วนวน 1 ชุด Print จากระบบ e-stru</li> </ol>                                                                                                    | dentioan (http://www.studenti                                                                                                    | narl)                                                                                                    |
|                                                                                                    | <ol> <li>แบบคาขอภู่ยืมเง้า นาศ. 101-1 และรูปถ่าย 1 นิ้ว 1 โบ</li> <li>แบบคาขอภู่ยืมเง้า นาศ. 101-1 และรูปถ่าย 1 นิ้ว 1 โบ</li> <li>หนังสือชับรองรายได้เป็นส่งหนังของสารายขึ้นชี้การ-ประราช</li> <li>สำนนายิตประสาด้วยองผู้ชีบรองรายขึ้นชี้การ-ประราช</li> <li>ผู้ชับรองรายได้เป็นส่งหนังของสาราชขึ้นชี้การ-ประราช</li> <li>ผู้ชับรองรายได้เป็นส่งหนังสองสาราชขึ้นชี้การ-ประราชที่ประกูป</li> <li>ผู้ชับรองรายได้เป็นส่งหนังสองสาราชขึ้นชี้การ-ประราชที่ประกูป</li> <li>ผู้ชับรองรายได้เป็นส่งหน้าสถานศึกษาที่ผู้ของยู่ขึ้นเง้นดี้</li> <li>สำนนายิตประชาชนองนี้สิด และปัตรประสาด้วยส่งผู้ชับองรายได้สิด กรณีย่ายพะ</li> <li>สำนนายิตประชาชนของนี้สิด และปัตรประสาด้วยส่งผู้ปกครอง</li> <li>สำนนายิตประสาด้วยระชาชนของมีลา</li> <li>สำนนายิตประสาด้วยระชาชนของมีลา</li> <li>สำนนายิตประสาด้วยระชาชนของมีลา</li> <li>สำนนายิตประสาด้วยระชาชนของมู่ปกครอง (ปกครอง (ปกครอง 14)</li> <li>ในกรณีที่ ชี้ดา-นารดา หรือ ผู้ปกครอง หย่าร้างกัน ให่แ</li> <li>ในกรณีที่ ชี้ดา-นารดา หรือ ผู้ปกครอง ไม่เป็นเงินสางานในมายางสาง</li> <li>ในกรณีที่ ชี้ดา-นารดา หรือ ผู้ปกครอง ไต้เงินงันงานายางสางสางสางสางานที่มาสางานจางสางสางสางานายางสางสางที่ ในด้างสางานที่มายางสางที่สื่องเงินสางสางที่สางการที่มี 10</li> <li>ในกรณีที่ ชี้ดา-นารดา หรือ ผู้ปกครอง ไต้รายงานงานายางาล การไปร่าง (ปนงสางที่ส่งที่มาหนังสองให้สางที่มางงานงานงานทางสางาลา (ปนจานานาจานที่สองไขสางสางการที่มายางงานจานทางสางาล (ปนจาน)</li> <li>ในกรณีที่ มีดา-มารดา หรือ ผู้ปกครอง ไต้เงินงานานายางสางาล (ปัญชาง</li> <li>แกรณีที่ มีดา-มารดา หรือ ผู้ปกครอง ไต้เงินงานาสางานานายางสางที่ (ปนงสางที่มางงานงานทางสางาล (ปนจานาจานางสางสางที่ 14)</li> <li>ในกรณีที่ มีดา-มารดา หรือ ผู้ปกครอง ไต้นาดามาล (ปนจานจานานานทางสางที่มางที่มีสาง</li> <li>แกรณีที่ มีดา-มารดา หรือ ผู้ปกจางสางทางสางทางที่มีสางที่มี</li> <li>แกรณีที่ มีดา-มารดา หรือ ผู้ปกจางสางทางที่งทางที่มี</li> <li>แกรณีที่ มีดา-มารดา หรือ ผู้ปกจางสางทางสางที่มีสางที่มี</li> <li>แกรณีที่ มีดา-มารดา หรือ ผู้ปกจางสางทางที่มี</li> </ol> | ไวนิสิต ( ก.ย.ศ. 103 )<br>ไวนิสิต ( ก.ย.ศ. 103 )<br>รู้ผู้รับปาเน็จปานาญตามพระราช<br>มหานคร หรือผู้ว่าราชการกรุงเทพ<br>เษาอยู่<br>เบียนบ้านมาอยู่มหาวิทยาสัย ให้แ<br>เท็นสิตมีผู้อุปการะที่ไม่ไข่บิดา-มา<br>ง<br>กครอง<br>นมสำนนาทระเบียนหย่าด้วย<br>บัตรด้วย<br>จากหน่วยงาน ให้แนบหนังสือรับ<br>รอง เขียนด้วยปากกา และรูปถ่าย<br>หมายเลขบัญชีเท่านั้น)<br>เงินกู้ฉบับเติม | บัญญัติบัตรประจำดัวเจ้าหน้าที่ของรัฐพ.ศ.2542<br>เมหานคร<br>นบสำเนาทะเบียนบ้านฉบับเดิม ที่มีคราประทับย้าย มาด้วย<br>รดา )<br>รองเงินเดือน หรือ เอกสารอันแสดงให้เห็นว่าใด้รับเงินเดือน โดยไม่หัก<br>บ้านพัก (ใช้กระดาษ A4 เท่านั้น) |
| ขอความแจ่งนิสต<br>สถานะการส่งเอกสา                                                                         | :: -<br>ร :: ยังไม่ได้ส่งเอกสาร เนื่องจากยังไม่ถึงกำหนดส่ง พิมพ์                                                                                                    | บัตรคิว                                                                                                    |                                                                                                    |
| * โปรดพิมพ์บัตรคิว แ                                                                                       | .ละนำมาด้วยในวันที่ยื่นเอกสาร                                                                                                    |                                                                                                    |                                                                                                    |
| หมายเหตุ : ติดต่อ                                                                                          | เสอบถามขั้นตอนและรายละเอียดการจองคิวยิ่นเอกสาร กย<br>โทรศัพท์ 0 3810 2222 ต่อ 1537<br>โทรศัพท์ 0 3810 2533                                                                                                    | ศ. ได้ที                                                                                                    |                                                                                                    |
|                                                                                                    | โทรศัพท์ 0 3810 2533                                                                                                    |                                                                                                    |                                                                                                    |

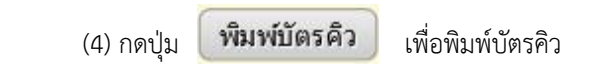

| ชื่อ - นามสกุล<br>ระดับการศึกษา<br>สาขา/หลักสูตร                                   | :: นางสาวใจดี รักเรียน รหัสนิสิต :: 57000007<br>:: ปริญญาตรี คณะ :: คณะวิทยาการสารสนเทศ<br>:: วิทยาการคอมพิวเตอร์ - 4 ปี (53) ขึ้นปี :: 1                                                                                                    |
|------------------------------------------------------------------------------------|----------------------------------------------------------------------------------------------------|
|                                                                                    |                                                                                                    |
| ประเภทกิจกรรม                                                                      | :: ยื่นเอกสาร                                                                                                    |
| สถานะนิสิต                                                                         | ∷ ผู้กู้ร้ายใหม่                                                                                                    |
| วันที่ยื่นเอกสาร                                                                   | <mark>::</mark> 3 กรกฎาคม 2557 เปลี่ยนแปลงวันจอง                                                                                                    |
| เวลายืนเอกสาร                                                                      | :: 08.30 น. ถึง 09.00 น.                                                                                                    |
| ลำดับที่                                                                           | :: 1                                                                                                    |
| สถานที่                                                                            | :: อาคารกองกิจการนิสิต                                                                                                    |
| เอกสารที่นำมายื่น<br>ข้อความแจ้งนิสิต<br>สถานะการส่งเอกสาร<br>* โปรดพิมท์บัตรคิว แ | <ul> <li>มมบต่าขอกู้ยื้มเงิน จานวน 1 ชุด Print จากระบบ e-studentboan (http://www.studentboad)</li> <li>แมบต่าขอกู้ยื้มเงิน กอศ. 101-1 และรูปถ่าย 1 นิ้ว 1 ใน</li> <li>หนังสือแสดงความคิดเห็นของอาจารย์ที่บริกษา152 เพื่อ</li> <li>หนังสือแสดงความคิดเห็นของอาจารย์ที่บริกษา152 เพื่อ</li> <li>หนังสือแสดงความคิดเห็นของอาจารย์ที่บริกษา152 เพื่อ</li> <li>หนังสือแสดงความคิดเห็นของอาจารย์ที่บริกษา152 เพื่อ</li> <li>หนังสือแสดงความคิดเห็นของอาจารย์ที่บริกษา152 เพื่อ</li> <li>หนังสือแสดงความคิดเห็นของอาจารย์ที่บริกษา152 เพื่อ</li> <li>เห็นรองรายได้เป็นส่าหน้าที่สองรัฐ หรือเจ้าหน้าที่ของรัฐผู้รับปาเน็จปานาญตามพระราชบัญญัติบัตรประจำตัวเจ้าหน้าที่ของรัฐพ.ศ.2542</li> <li>เส้นรองรายได้เป็นส่าหน้าสถานติด สมาชิทสภากรุงเทพแหานคร หรือผู้ว่าราชการกรุงเทพแหานคร</li> <li>เส้นรองรายได้เป็นส่าหน้าสถานติด สมาชิทสภากรุงเทพแหานคร หรือผู้ว่าราชการกรุงเทพแหานคร</li> <li>เส้นรองรายได้เป็นสมาชิกสภาแขด สมาชิทสภารุงเทพแหานคร หรือผู้ว่าราชการกรุงเทพแหานคร</li> <li>เส้นมานะเยี่ยนบานของผู้บ้องรายไปด์ครอบคร้าผู้กู้</li> <li>สำเนาบระเยี่ยนบานของผู้มีด กรณีย้ายทะเยี่ยนบ้านมาอยู่แหาริทยาลัย ให้แนบสำเนาทะเบียนบ้านฉบบติม ที่มีตราประทบย่าย มาด้วย</li> <li>สำเนาบัตรประจำตัวประชายของผู้มีด กรณีย้ายทะเขียนบ้านมาอยู่แหาริทยาลัย ให้แนบสำเนาทะเบียนบ้านฉบบติม ที่มีตราประทบย่าย มาด้วย</li> <li>สำเนาบัตรประจำยายของผู้ปกครอง (ในกรณีที่นิสัตม์ผู้อุปการะที่ไม่ใช่บิดา-มารดา)</li> <li>สำเนาบัตรประจำตัวประชายของผู้ปกครอง เข้าการการการที่มีเขียบการกรดา)</li> <li>สำเนาบัตรประจำยายงองผู้ปกครอง หย่าก้าการการประเพณะเมียนหย่าด้วย</li> <li>ในกรณีที่ บิดา-มารดา หรือ ผู้ปกครอง เล้าการการการประจาย</li> <li>ในกรณีที่ บิดา-มารดา หรือ ผู้ปกครอง เร็บเร้าก้า ให้แนบสาเนาทะเบียนหน่าด้วย</li> <li>ในกรณีที่ บิดา-มารดา หรือ ผู้ปกครอง เข้าเห้าการการประสาดงารสน แต่งเน็นด็อน หน่านางการโมนพนานาไม่หลางการประสนที่มานางการโมส์จุนสนานานานหน่างสนางการเล้าแลงให้เห็นว่าได้รับเร็นร่างานางการดา หร้อ ผู้ปกครอง เล้าการการงการงการดา หร้อ ผู้ปกระสงราง</li></ul> |

### (5) ระบบดาวน์โหลดไฟล์ PDF

|                                                                                                    | บัตรติวสิ่งเอกสารยื่นกองพนเงินไห้กยืม                                                                                                    | เพื่อการศึกษา มหาวิ:              | ขา <i>ลัย</i> บร <b>พ</b> า |
|----------------------------------------------------------------------------------------------------|----------------------------------------------------------------------------------------------------|-----------------------------------|-----------------------------|
| to                                                                                                    | ้าเวงศึกรโลยี่ รักเรียง                                                                                                    | าหัสนิสิต                         | 57000001                    |
| ระดับการศึกษา                                                                                                    | ปริยุญาตรี                                                                                                    | emiz                              | คณะวิทธาการสำรสนเทศ         |
| สาขาวาหลักสูตร                                                                                                    | วิทยายาวคณเพิงเตอร์ - 4 ปี (53)                                                                                                    | ชั้นปี                            | 1                           |
| รทั่งการแอง                                                                                                    | 25570100001                                                                                                    |                                   |                             |
| อื่นแตกสารวันที่                                                                                                    | 5 กรกฎา <del>ค</del> ม 2557                                                                                                    | 1387                              | 08.30 u. ถึง 09.00 u.       |
| สถานที่                                                                                                    | กมงกันการนิสิต                                                                                                    | สารังส                            | 1                           |
| ส่วนของเข้าหน้าท่                                                                                                    | 6                                                                                                    | 5 1                               | ฟล์ PDF                     |
| ส่วนของเข้าหน้าที่<br>รายได้ครอบครัว_                                                                                                    | á<br>Vin                                                                                                    | 5. ไ                              | ฟล์ PDF                     |
| สิวประสงจำหน้าที่<br>รายได้ครอบครัว<br>สอาปการครับคร<br>อยู่ด้วยกับ<br>บารกรกับไดย<br>อยู่กับผู้ปกครอ                                                 | ด้<br>ชัว □ บิตาวม่าวดา □ ดูปัตรวอง<br>1 อยู่ด้าวะกับไม่ได้จะคายเบียนสมาส อยู่กับ<br>1 มีความกับส์เป็น                                                                          | 5. ไ                              | ฟล์ PDF                     |
| ส่วนของเข้าหน้าท่<br>รายได้ครอบครัร_<br>8 อุรันภาพคร้อนค<br>— อรู่ด้วยกัน [<br>— แระการกันโด<br>— อรู่กับผู้ปกครอ<br>ประวัติการรับชุม                 | ด้<br>                                                                                                    | 5. ไ                              | ฟล์ PDF                     |
| ชิ่วประสงร้างน้ำท<br>รายได้ครอบครัว_<br>8ตามมาาทคร้อนค<br>□ อยู่ค้วยกับ<br>□ นยาการกับโด<br>□ อยู่กับผู้ปกครอ<br>ประวัติคารรับทุม<br>□ ไม่เคอรับทุมคา | ร้<br>บาท<br>กัว □ นิคางมายคา □ อู่ปกคายค<br>- อู่ห้ายกับไม่ได้จะคายเรียนเป็นข<br>กับคามายคาไม่ได้จะคายเรียนเป็นต่อ ออู่กับ<br>คารศึกษา<br>เทรศึกษา □ เคยวันกุนการศึกษา ชื่อกุน | 5. ไ                              | ฟล์ PDF                     |
| ยั่วประเมจ้าหน้าที่<br>รายได้ครอบครัว_<br>                                                                                                    | ด้<br>                                                                                                    | 5. ไ                              | ฟล์ PDF                     |
| ส่วนของเจ้าหน้าที่<br>รายได้ควอบครัร_<br>สถุรมการครอบค<br>อยู่กับยู่ปกครอ<br>ประวัติการรับชุม<br>ประวัติการรับชุม<br>บับกักครรมคิดเพื่<br>            | ด้<br>                                                                                                    | 5. ไ<br>อิตบรรรรม<br>รับที่ระกรณู | ฟล์ PDF<br>๒๕๖              |

#### (6) นิสิตสามารถตรวจสอบสถานะได้หลังจากจองคิวแล้ว ดังภาพ

| ช็อ - นามสกุล<br>ระดับการศึกษา<br>สาขา/หลักสูตร         | :: นางสาวใจดี รักเรียน<br>:: ปริญญาตรี<br>:: วิทยาการคอมพิวเตอร์ - 4 ปี (53)                                                                                                    | รหัสนิสิต<br>คณะ<br>ชั้นปี                                                                                                    | :: 57000007<br>:: คณะวิทยาการสารสนเทศ<br>:: 1                                                                                                    |
|---------------------------------------------------------|----------------------------------------------------------------------------------------------------|----------------------------------------------------------------------------------------------------|----------------------------------------------------------------------------------------------------|
| ประเภทกิจกรรม<br>สถานะนิสิต                             | :: ยื่นเอกสาร<br>:: ผู้ญัรายใหม่                                                                                                    |                                                                                                    |                                                                                                    |
| วันที่ยืนเอกสาร<br>เวลายืนเอกสาร<br>ลำดับที่<br>สถาบที่ | <ul> <li>:: 3 กรกฎาคม 2557 (เปลี่ยนแปลงวันจอง)</li> <li>:: 08.30 น. ถึง 09.00 น.</li> <li>:: 1</li> <li>:: อาคารกองกิจการนิสิต</li> </ul>                                                                                                    |                                                                                                    |                                                                                                    |
| สถานท<br>เอกสารที่นำมายืน<br>ข้อความแจ้งนิสิต           | <ul> <li>อาคารกองทศาการนลต</li> <li>แบบคำขอกุป็มเงิน จำนวน 1 ชุด Print จากระบบ e-studentioan (ht<br/>2. แบบคำขอกุปัมเงิน กยศ. 101-1 และรูปถ่าย 1 นิ้ว 1 ใบ<br/>3. หนังสือรับรองรายได้ครอบครัวของผู้กูปัม (กยศ. 102)</li> <li>หนังสือแสดงความคิดเห็นของอาจารย์ที่ปรึกษาประจาตัวนิสิต ( กยศ<br/>5. สำเนาบ้ตรประจำยังต่องผู้รับรองรายได้ครอบครัวผู้กู้</li> <li>ผู้รับรองรายได้เป็นส่วนที่ที่ของรัฐ หรือเจ้าหน้าที่ของรัฐผู้รับปาเน็จ<br/>7. ผู้รับรองรายได้เป็นส่วนท้าที่ของรัฐ หรือเจ้าหน้าที่ของรัฐผู้รับปาเน็จ<br/>7. ผู้รับรองรายได้เป็นส่วนท้าที่องรัฐ หรือเจ้าหน้าที่ของรัฐผู้รับปาเน็จ<br/>7. ผู้รับรองรายได้เป็นส่วนท้าสถานติด สมาชิกสภากรุงเทพมหานคร หรืะ<br/>8. ผู้รับรองรายได้เป็นส่วนท้าสถานติด สมาชิกสภากรุงเทพมหานคร หรืะ<br/>8. ผู้รับรองรายได้เป็นส่วนที่จายเพื่อหรือเห็นก็สุดมีสังคาดรุ่ง<br/>7. สำเนาบัฒนบ้านของผู้รับรองรายได้ครอบครัวผู้กั<br/>10. สำเนาบัฒนบระชาชนของนิสิต และบัตรประจาตัวนิสิต<br/>11. สำเนาบัตรประจาตัวประชาชนของนิลิก<br/>13. สำเนาบัตรประจำตัวประชาชนของผู้ปกครอง<br/>14. สำเนาบัตรประจำตัวประชาชนของผู้ปกครอง<br/>15. สำเนาหาะเบียนม้านของ บิตา-มารดา หรือของผู้ปกครอง<br/>16. สำเนาในทรเมียนสมรสของ บิตา-มารดา หรือของผู้ปกครอง<br/>17. ในกรณีที่ บิตา-มารดา เรือ ผู้ปกครอง หย่าร้างกัน ให้แนบสาเนาหะ<br/>18. ในกรณีที่ บิตา-มารดา เรือ ผู้ปกครอง ได้รับเงินประจำ จากหน่วยงา<br/>ค่าใช้จาย (เอกสารนั้นต้องเป็นปัจจุบัน)<br/>20. แผนสังแสดงที่ตั้งบ้านทักของ บิตา-มารดา หรือผู้ปกครอง เขียนด้ว<br/>21. สำเนาผลการศึกษาที่ผ่านาขาง มิตา-มารดา หรือผู้ปกครอง เขียนด้ว<br/>23. สำหรับนิสิตท์เป็นผู้กู้ต่อเนื่อง ให้แนบสำเนาเงินหนีญนีกเงินก่องบัตล์</li> </ul> | tp://www.studentioad)<br>. 103 )<br>ปานาญตามพระราชบัญญ่<br>ผู้ว่าราชการกรุงเทพมหา<br>อยู่มหาวิทยาลัย ให้แนบส่<br>การะที่ไม่ใช่บิดา-มารดา )<br>เบียนหย่าด้วย<br>น ให้แนบหนังสือรับรองเ<br>ยปากกา และรูปถ่ายบ้านห<br>เข็เท่านั้น)<br>เ | (ดิบัตรประจำตัวเจ้าหน้าที่ของรัฐพ.ศ.2542<br>นคร<br>าเนาทะเบียนบ้านฉบับเดิม ที่มีตราประทับย้าย มาด้วย<br>วันเดือน หรือ เอกสารอันแสดงให้เห็นว่าได้รับเงินเดือน โดยไม่หัก<br>วัก (ใช้กระดาษ A4 เท่านั้น) |
| สถานะการส่งเอกสา                                        | ร :: ยังใม่ได้ส่งเอกสาร เนื่องจากยังไม่ถึงกำหนดส่ง พิมพ์บัตรดิว                                                                                                    |                                                                                                    |                                                                                                    |
| ับรดพมพบตริคว แ                                         | ละนามาดวย เนวนทยนเอกสาร                                                                                                    | 6. ตรวจสอ                                                                                                    | บสถานะส่งเอกสาร                                                                                                    |

หมายเหตุ สถานะการส่งเอกสาร มี 4 สถานะ คือ

- 1. ยังไม่ได้ส่งเอกสาร เนื่องจากยังไม่ถึงกำหนดส่ง หมายถึง นิสิตยังไม่ถึงคิวส่งเอกสาร
- 2. ส่งเอกสารครบถ้วนแล้ว หมายถึง นิสิตส่งเอกสารเสร็จสมบูรณ์
- ยังส่งเอกสารไม่ครบถ้วน หมายถึง ระบบจะแสดงรายชื่อเอกสารที่นิสิตยังไม่ได้ส่ง ให้นิสิตทำการตรวจสอบและ

เตรียมเอกสารดังกล่าวมาส่งในภายหลัง

4. ไม่มาส่งเอกสาร หมายถึง นิสิตไม่ได้มาส่งเอกสาร ให้นิสิตทำการจองอีกครั้งโดยกดปุ่ม

#### กดเพื่อจองคิวอีกครั้ง

(7) ระบบแสดงข้อความส่งเอกสารครบถ้วนแล้วเป็นอันเสร็จสิ้นการจอง

...

| d 0.00  | INCOR   | Col 61 Col  | o do e |
|---------|---------|-------------|--------|
| 6171 11 | בו וזכג | el VI Lel i |        |
|         |         |             |        |

ส่งเอกสารครบถ้วนแล้ว

# ้กรณีการเปลี่ยนแปลงวันจองคิว <mark>สามารถทำการเปลี่ยนแปลงวันจอง ก่อนถึงวันที่จองวันที่ยื่นเอกสารจริง 3 วัน</mark> มีขั้นตอนดังนี้

|                       |                                                                                                    | กดปุ่มเปลี่ยนแปลงการจอง                                                                                                    |                                                                                                    |
|-----------------------|----------------------------------------------------------------------------------------------------|----------------------------------------------------------------------------------------------------|----------------------------------------------------------------------------------------------------|
| ประเภทกิจกรรม         | 🙁 ยื่นเอกสาร                                                                                                    | · ·                                                                                                    |                                                                                                    |
| สถานะนิสิต            | 😀 ผู้กู้รายใหม่                                                                                                    |                                                                                                    |                                                                                                    |
| วันที่ยื่นเอกสาร      | 16 กรกฎาคม 2557 เปลี่ยนแปลงวั                                                                                                    | 11303                                                                                                    |                                                                                                    |
| เวลายื่นเอกสาร        | ። 09.00 น. ถึง 09.30 น.                                                                                                    |                                                                                                    |                                                                                                    |
| ลำดับที่              | <b># 1</b>                                                                                                    |                                                                                                    |                                                                                                    |
| สถานที่               | อาคารกองกิจการนิสิต                                                                                                    |                                                                                                    |                                                                                                    |
| บ่อความแจ้งนิสัต      | <ol> <li>1. แทนค่ายอภูมิแเง็น ร่านวน 1 ชุด Print<br/>2. แบบค่าอภูมิมเง็น กอยล. 101-1 และรู<br/>3. หนังสืออโบรองรายได้เริ่มและรับของผู้ผู้<br/>4. หนังสือแสดงความคิดเห็นของอาจารย์<br/>5. สำเนาบัตรประจำคัวของผู้รับรองรายได้<br/>6. ผู้รับรองรายได้เป็นส่วนที่กลุภานค์คราม<br/>9. สำเนาทะเป็นนบ้านของผู้ในรองรายได้<br/>10. สำเนาขัดรประชาชนของนิสิต และบัต<br/>11. สำเนาขัดรประชาชนของนิสิต และบัต<br/>13. สำเนาขัดรประชาชนของนิสิต และบัต<br/>13. สำเนาขัดรประชาชนของนิสิต และบัต<br/>13. สำเนาขัดรประชาชนของนิสิต และบัต<br/>13. สำเนาขัดรประชาชนของนิสิต และบัต<br/>13. สำเนาขัดรประชาชนของนิ<br/>14. สำเนาขัดรประชาชนของนิ<br/>15. สำเนาขัดรประจำศับประชาชนของบิต<br/>13. สำเนาขัดรประจำศับประชาชนของบิต<br/>13. สำเนาขัดรประจำศับประชาชนของบิต<br/>13. สำเนาขัดรประจำศับประชาชนของบิต<br/>13. สำเนาขัดรประจำศับประชาชนของบิต<br/>13. สำเนาขัดรประจำศับประชาชนของบิต<br/>13. สำเนาขัดรประจำศับประชาชนของบิต<br/>14. สำเนาขัดรประจำศับประชาชนของบิต<br/>15. สำเนาของประจำศับประชาชนของบิต<br/>13. สำเนาขัดรประจำศับประชาชนของบิต<br/>14. สำเนาของประจำศับประชาชนของบิต<br/>15. สำเนาของประจำศับประชาชนของบิต<br/>14. สำเนาของประจำศ์ประชาชนของบิต<br/>15. สำเนาของประจำศ์ประชาชนของบิต<br/>14. สำเนาของประจำศ์ประชาชนของปิต<br/>15. สำเนาของประจำศ์ประชาชนของปิต<br/>15. สำเนาของประจำศ์ประชาชนของปิต<br/>15. สำเนาของประจำศ์ประชาชนของปิต<br/>15. สำเนาของประจำศ์ประชาชนของปิต<br/>15. สำเนาของประจำศ์ประชาชนของปิต<br/>15. สำเนาของประจำศ์ประชาชนของปิต<br/>15. สำเนาของประจำศ์ประชาชนของปิต<br/>15. สำเนาของประจำศ์ประชาชนของปิต<br/>15. สำเนาของประจำศ์ประชาชนของปิต<br/>15. สำเนาของประจำศ์ประชาชนของปิต<br/>15. สำเนาของประจำครายราชนของประชาชนของปิต<br/>15. สำเนาของประจำยางประชาชนของประชาชนของปล<br/>15. สำเนาของประจำศ์ประชาชนของประชาชนของปล<br/>15. สำเนาของประชาชนของประชาชนของประชาชนของประชาชนของป<br/>14. สำเนาของประชาชนของประชาชนของ</li></ol> | จากระทย e-dudentloan (http://www.studentload)<br>John 1 นิ่ว 1 ใบ<br>มิน (กยศ. 102)<br>โปร็กษาประจำด้วนิส์ด ( กยศ. 103 )<br>ครอบครัวผู้กู้<br>เข้าสภากรุงเทพนทานคร หรือผู้ว่าราชการกรุงเทพนทานคร<br>เชื่าสภากรุงเทพนทานคร หรือผู้ว่าราชการกรุงเทพนทานคร<br>เชื่อสภากรุงเทพนทานคร หรือผู้ว่าราชการกรุงเทพนทานคร<br>เรื่อนองผู้ปัญชั<br>รประจำด้านี้สิต<br>ห กรณีย้ายทะเบียนบ้านมาอยู่มหาวิทยาลัย ให้แนนสำเนาทะ<br>เรื่อของผู้ปักครอง<br>ท หรือ ของผู้ปักครอง<br>ท หรือ ของผู้ปักครอง<br>1 หลัวแว้นประจำ จากหน่วยงาน ให้แนบหนังสือรับรองเงินเดือ<br>ารดา หรือผู้ปักครอง เขียนด้วยปากกา และรูปถ่ายบ้านพัก (ใร<br>ลำผู้กู้มี<br>เกณฑารทน้าที่มีหมายเลขบัญชันท่านั้น)<br>ร่านาใบสัญญาเงินกู้ฉบับเดิม | ประจำดัวเจ้าหน้าที่ของรัฐพ.ศ.2542<br>ะเบียนบ้านฉบับเดิม ที่มีคราประทับย้าย มาด้วย<br>หน หรือ เอกสารอันแสดงให้เห็นว่าใด้รับเงินเดือน โดยไม่ทักค่าใช้จ่าย (เอกสารนั้น<br>ยักระดาษ A4 เท่านั้น) |
| DEM1 INTAGROM         |                                                                                                    |                                                                                                    |                                                                                                    |
| สถานะการส่งเอกสา      | ร 🙁 ยังไม่ได้ส่งเอกสาร เนื่องจากยังไม่ถึงกำห                                                                                                    | นดส่ง พิมพ์บัครศิว                                                                                                    |                                                                                                    |
| * โปรดพืมพ์ปัตรศิว แส | ละนำมาด้วยในวันที่ยืนเอกสาร                                                                                                    |                                                                                                    |                                                                                                    |

### จากนั้นระบบแสดงหน้าจองคิว

| จองวันที่ยื่นเอกสาร <b>*</b> |               | 1 ส.ค. 57 ( ว่าง 221 คิว ) 🔽                                           |       |
|------------------------------|---------------|------------------------------------------------------------------------|-------|
| จองเวลายื่นเอกสาร *          | ::            | 10.30:11.00 ( ว่าง 8 คิว ) 🔽                                           |       |
| * การเปลี่ยนแปลงวันส่งเอ     | ิจอ<br>กสาร ส | ง<br>ามารถกระทำได้ก่อนถึงวันที่จะเปลี่ยนแปลงอย่างน้อย 3 วัน            |       |
| ให้นิสิตเลือก                | วันและเ       | วลา ที่ต้องการยื่นเอกสารใหม่ และกดปุ่ม <b>โจอง</b> เพื่อเปลี่ยนแปลงวัน | นจองใ |

ระบบบันทึกวัน และ เวลาการยื่นเอกสาร เป็นอันเสร็จสิ้น การเปลี่ยนแปลงการจองคิว